## 1. Jak zainstalować scaner na telefonie?

Często jest tak, że dysponujemy skanerem w telefonie. Jeżeli mamy Dysk Google to mamy wbudowany skaner dokumentów, który sam przycina kartki i dba o korektę perspektywy. Skanuje tylko do pliku pdf i to może być minus. Podobnie sprawa ma się z Dropbox'em.

Jeżeli zależy Ci na tym, aby np. edytować zeskanowany tekst to należy zainstalować aplikację i może to być:

- 1. Adobe Scan darmowa aplikacja na iOS i Androida. Wymaga zalogowania się do bezpłatnego konta Adobe. Ma wbudowany mechanizm przetwarzania obrazu na tekst (OCR), co pozwala na kopiowanie zawartości lub przeszukiwanie dokumentu. Zapisuje plik w formacie pdf.
- 2. Microsft Office Lens darmowa aplikacja na Androida, iOS i Windowsa. Tworzy pliki pdf, ale nie tylko, bo zapisuje je jeszcze jako dokumenty Worda i slajdy PowerPointa.
- 3. CamScanner dostępny na iOS, Androida i Windowsa. Większe możliwości edycji zeskanowanego tekstu od poprzedników. Pozwala m. in. na podkreślenia, czy nanoszenia na skan własnych szkiców.

## 2. Jak wysłać zdjęcie żeby nie miało 3 000 kb tylko 150 kb?

Zamiast oryginalnego zdjęcia lepiej jest wysyłać je w mniejszej rozdzielczości. Jest kilka sposobów, by to zrobić:

- 1. Do wysyłania zdjęć użyj menedżera zdjęć, który zazwyczaj ma funkcję zmniejszania rozmiaru zdjęcia przed jego wysłaniem.
- 2. W systemie Windows za pomocą Eksploratora Windows zaznacz zdjęcia i wybierz Wyślij do » Adresat poczty. System automatycznie zaoferuje kompresję zdjęć.
- 3. Wykorzystując stronę <u>https://imagecompressor.com/pl/</u> i skompresować do 20 zdjęć, "tracąc" nawet 75% rozmiaru.
- 4. Zainstaluj jeden z dodatków dla Thunderbirda automatycznie zmieniających rozmiar obrazków:
  - a. Auto Resize Image
  - b. Shrunked Image Resizer

## 3. Jak łączyć kilka pdf lub jpg w jeden pdf?

W przypadku pdf najlepszym rozwiązaniem jest wykorzystać do tego program PDFBinder – adres strony: <u>https://pdfbinder.softonic.pl/?ex=BB-1171.0</u>

PDFBinder to darmowe narzędzie pozwalające połączyć wiele dokumentów w formacie PDF w jeden. Dedykowane dla Windowsa.

Natomiast kilka jpg w jeden plik pdf – to strona <u>https://jpg2pdf.com/pl/</u> - brak limitu wielkości pliku, bez rejestracji, bez znaku wodnego, bezpośrednio w Internecie.